## General Ledger

| <u>Upload a Journal Wizard</u>                                                                                                    |                                  |                                                                                                    |
|----------------------------------------------------------------------------------------------------|----------------------------------|----------------------------------------------------------------------------------------------------|
| Launch Journal Wizard<br>New Browser opens<br>Click the Create Document button                                                                                               | Create Document                  | Layout 1 GENERAL LEDGER JOURNALS The Layout determines the annagement of fields in your document.     Content None     Select a Crimited to report data into your document. Crimite on empty document by selecting None                                                                                                    |
| Click the Create button                                                                                                    | Create                           | Integrator       General Ledger - Journals         Viewer       Excel 2007         Reporting Flag       Image: Content         Layout       1 GENERAL LEDGER JOURNALS         * Content       None Image: Content                                                                                                    |
| Click the Open button<br>This might be at the bottom of the<br>page                                                                                                    | Open                             | REALTRAIN of Convert Lenger     And Antice State and the Antice State and the Antice Sta                                                                                                    |
| 2 spreadsheets open.<br>Click Enable Editing<br>Click Enable Content<br>Click Close<br>If you can't see the Close button<br>open the WebADI spreadsheet from<br>your taskbar | Enable Editing<br>Enable Content | Bowrized X<br>Confirmation<br>There document has been (readed.<br>XI WebADI [Read-Only] [Compat<br>XI bneradFE653 [Compatibility M<br>I I I I I I I I I I I I I I I I I I I                                                                                                     |
| Enter the Journal Detail<br>Click the Oracle ribbon.<br>Click the Upload button                                                                                              | Oracle<br>Upload                 | Tile France<br>Oucle France Page Laws I France<br>Grand Grand Grand Segre<br>Secret France France<br>Secret France<br>Secret France<br>Sec |
| Accept the upload parameters and click Upload.                                                                                                    | Upload                           | Upload Parameters Upload Parameters Rever to tipload                                                                                                    |